# LAUNCHCONTROL

## **GUIDE POUR ABLETON LIVE**

### CONFIGURATION LOGICIELLE REQUISE

VeuŸlez vous assurer que vous avez mis à jour Ableton Live en vers÷n 9.0.6 ou supérieure.

#### CONFIGURATION DANS ABLETON LIVE

Ouvrez les préférences Ableton et sélect÷nnez l'onglet MIDI Sync. Configurez Surface de contrôle et MIDI Ports comme représenté ci-dessous.

| ● ○ ○ Preferences |                                                                                                    |  |  |  |  |  |
|-------------------|----------------------------------------------------------------------------------------------------|--|--|--|--|--|
| Look              | Control Surface Input Output                                                                                                    |  |  |  |  |  |
|                   | 1 Launch Control ▼ Launch Control ▼ Launch Control ▼ Dump)                                                                                                    |  |  |  |  |  |
| Audio             | 2 None  Vone  Vone |  |  |  |  |  |
| MIDI              | 3 None  Vone  Vone |  |  |  |  |  |
| Supe              | 4 None ▼ None ▼ (Dump)                                                                                                    |  |  |  |  |  |
| Sync              | 5 None V None V Dump                                                                                                    |  |  |  |  |  |
| File              | o None 		 None 		 Dump)                                                                                                    |  |  |  |  |  |
| Folder            | Takeover Mode Pickup                                                                                                    |  |  |  |  |  |
| Library           |                                                                                                    |  |  |  |  |  |
| Record            | MIDI Ports Track Sync Remote                                                                                                    |  |  |  |  |  |
| Warp              | Input: Launch_Control Input (Launch Contri Off Off On                                                                                                    |  |  |  |  |  |
| Launch            | Output: Launch_Control Output (Launch Con Off Off On                                                                                                    |  |  |  |  |  |
| CPU               |                                                                                                    |  |  |  |  |  |
| Licenses          |                                                                                                    |  |  |  |  |  |
| Maintenance       |                                                                                                    |  |  |  |  |  |

#### SÉLECTION DES 3 TEMPLATES LAUNCH CONTROL POUR ABLETON LIVE

Il existe 3 templates servant à contrôler Live. Pour sélect÷nner chaque Template, maintenez pressée la touche Factory Templates puis pressez le pad 1, 2 ou 3.

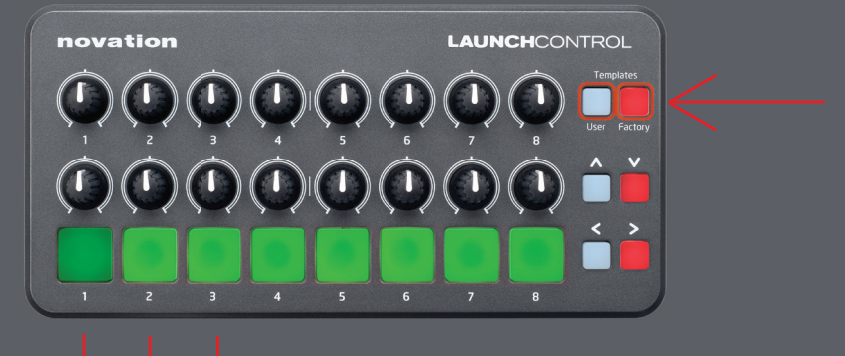

#### TEMPLATE 1 : MÉLANGEUR

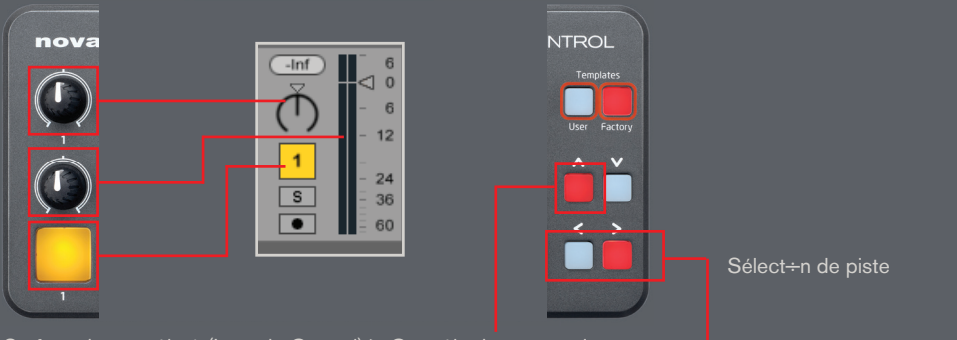

Surface de contrôle 1 (Launch\_Control) > Contrôle du panoramique et du volume

Surface de contrôle 1 (Launch\_Control) > Contrôle des pistes 1 à 9

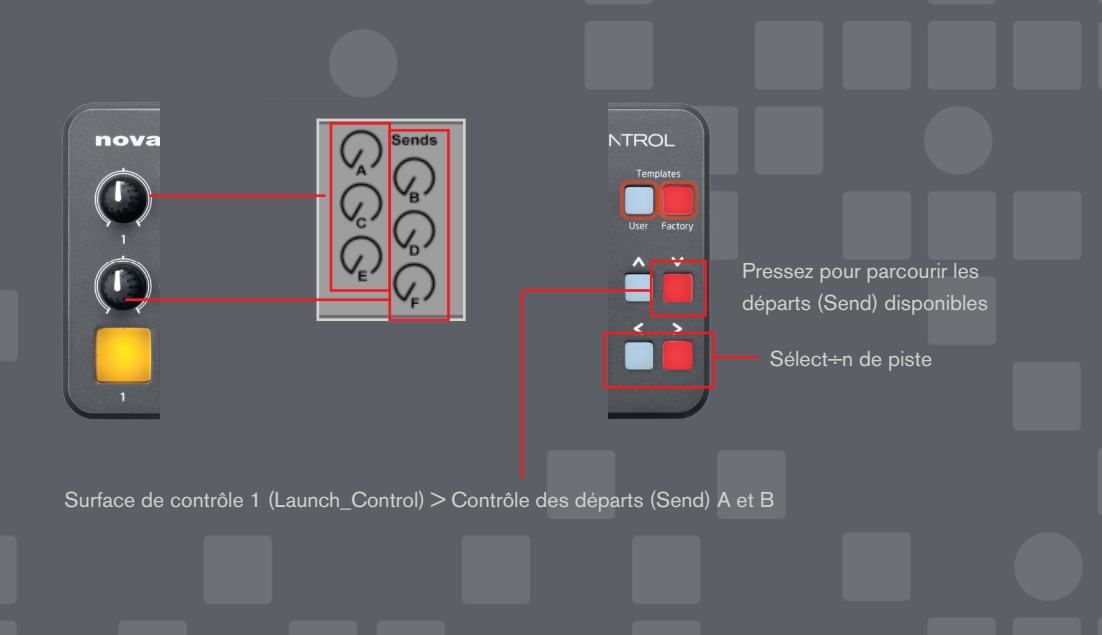

#### TEMPLATE 2 : LANCEMENT DE CLIP

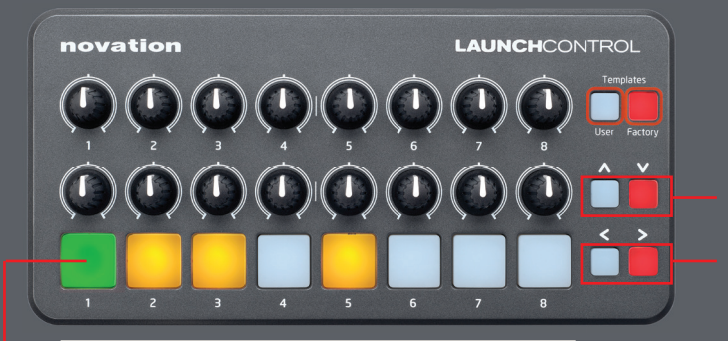

Scène supérieure/ inférieure

Sélect÷n de piste

|  | 2 ' I    | 2() | 2IDE |     |
|--|----------|-----|------|-----|
|  | <u> </u> |     |      | (OL |
|  |          |     |      |     |

| novation                                                                                                    | LAUNCHCONTROL                                                                                                    |
|----------------------------------------------------------------------------------------------------|----------------------------------------------------------------------------------------------------|
|                                                                                                    |                                                                                                    |
|                                                                                                    | ) () () () () () Sélect÷n de périphérique                                                                                                    |
|                                                                                                    | Sélect÷n de piste                                                                                                    |
| Analog Tape Channel Strip U @<br>Saturator<br>Coire Coire Coin Amount Amount                                                                                                    | EO Eight W<br>Freq<br>12<br>Mode                                                                                                    |
| Image: Display state state stat | I         Gain         Gain         Ga |
| -0.30 dB -3.45 dB 127 0.0 dB                                                                                                    | 0.71         1         2         3         4         5         6         7         8         000 dB           Control Surface 1 (Launch, Control) > EQ Eight Bank: Frequency                                                                                                    |